## HP 社製プリンター 設置説明書

HP 社製プリンターを電子黒板で使用するときは、以下の手順で設置してください。

- プリンターにインクカートリッジ/用紙など をセットして使用できる状態にして、電源を 入れる。
- 電子黒板の USB コネクター(A タイプ)
  "MEMORY / PRINTER A"に USB ケー ブルを接続し、反対側をプリンターの USB コネクター(B タイプ)に接続する

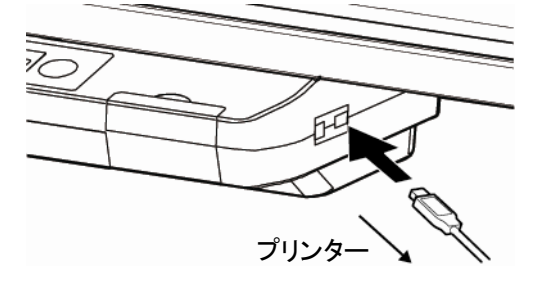

3 電子黒板の電源スイッチを入れ、ディスプ レイにプリンターのアイコンが表示されるこ とを確認する。

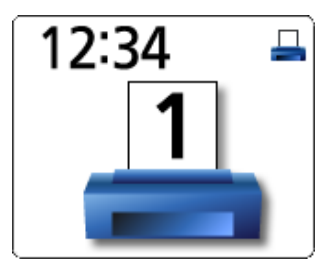

以上で HP 社製プリンターの設置は完了で す。 電子黒板にマーカーで筆記し、[スタート/ ストップ]キーを押してプリンターに正しく印刷 されるかを確認してください。

## お知らせ

電子黒板の取扱説明書に記載されているテスト印字を行った場合、印刷されるテストパターンが取扱説明書の内容と異なります。

## お願い

- HP 社製プリンターは、電子黒板の USB コネクター(A タイプ)を使用します。
  そのため、USB フラッシュメモリーを使用する場合には、一度プリンターの USB ケーブルを抜いたあと、USB フラッシュメモリーをセットして使用ください。
- HP 社製プリンター使用時のエラーコードは以下のようになります。 プリンター関連のエラーが発生した場合はこのエラーコードに従って処置してください。

| エラーコード             | 原因                        | 処 置                                                        |
|--------------------|---------------------------|------------------------------------------------------------|
| U308001            | 対応していないプリンターが接続<br>されている。 | 指定のプリンターを接続してください。<br>プリンターについては、お買い上げの<br>販売店にお問い合わせください。 |
| <b>i</b> U308002   | プリンターに記録紙がセットされて<br>いない。  | プリンターの取扱説明書に従ってプリ<br>ンターに記録紙をセットしてください。                    |
| U308003<br>U308004 | プリンターにエラーが発生してい<br>る。     | プリンターの取扱説明書に従ってプリ<br>ンターのエラーを解除してください。                     |